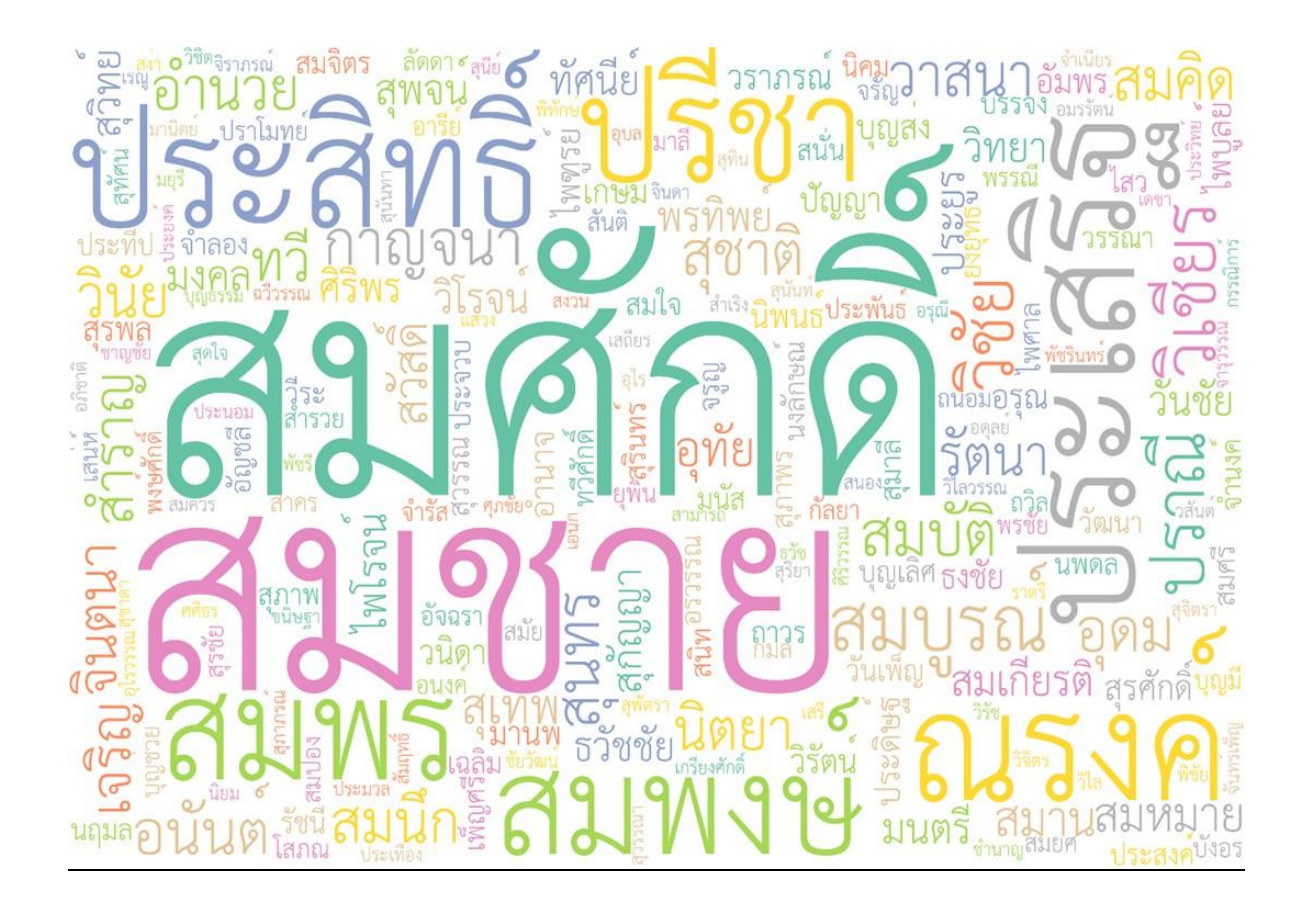

เอกสารแนะนำการใช้งานระบบให้บริการข้อมูลการได้รับ พระราชทานเครื่องราชอิสริยาภรณ์สำหรับหน่วยงาน

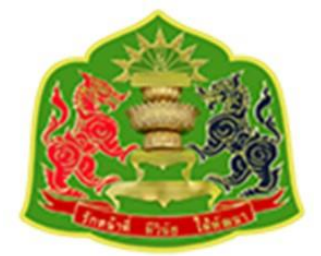

กองอาลักษณ์และเครื่องราชอิสริยาภรณ์ สำนักเลขาธิการคณะรัฐมนตรี ทำเนียบรัฐบาล ถนนพิษณุโลก เขตดุสิต กรุงเทพฯ เบอร์โทร 0-2280-9000 ต่อ 1872-1876 เว็บไซต์ : https://thanundon.soc.go.th

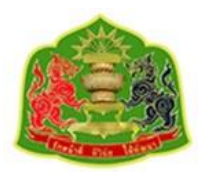

## สารบัญ

| 1. | การลงทะเบียนเข้าใช้งานระบบให้บริการข้อมูลการได้รับพระราชทานเครื่องราชอิสริยาภรณ์ | 1  |
|----|----------------------------------------------------------------------------------|----|
| 2. | การเข้าสู่ระบบให้บริการข้อมูลการได้รับพระราชทานเครื่องราชอิสริยาภรณ์             | 2  |
| 3. | เมนูหน้าแรก                                                                      | 3  |
| 4. | เมนูค้นหาข้อมูล                                                                  | 4  |
| 5. | เมนูติดต่อเรา                                                                    | 8  |
| 6. | เมนูข้อเสนอแนะ                                                                   | 8  |
| 7. | การออกจากระบบ                                                                    | 10 |
| 8. | วิธีการแก้ไขกรณีลืมรหัสผ่าน                                                      | 10 |

#### 1. การลงทะเบียนเข้าใช้งานระบบให้บริการข้อมูลการได้รับพระราชทานเครื่องราชอิสริยาภรณ์

1.1. วิธีการลงทะเบียน

สำหรับหน่วยงานที่ต้องการเข้าใช้งานระบบบริการข้อมูลการได้รับพระราชทานเครื่องราชอิสริยาภรณ์ ต้องดำเนินการจัดทำหนังสือจากทางหน่วยงานส่งมาถึง

- กลุ่มงานฐานันดร
- กองอาลักษณ์และเครื่องราชอิสริยาภรณ์
- สำนักเลขาธิการคณะรัฐมนตรี ทำเนียบรัฐบาล
- ถนนพิษณุโลก เขตดุสิต กรุงเทพฯ
- หมายเลขโทรศัพท์ 0-2280-9000 ต่อ 1872-1876
- หมายเลขโทรสาร 022809086
- อีเมล: info@soc.go.th

ซึ่งสามารถดูรายละเอียดได้จากเมนู **ลงทะเบียน** ในหน้าแรกและเลือก **สำหรับหน่วยงาน** ตามรูปที่แสดง

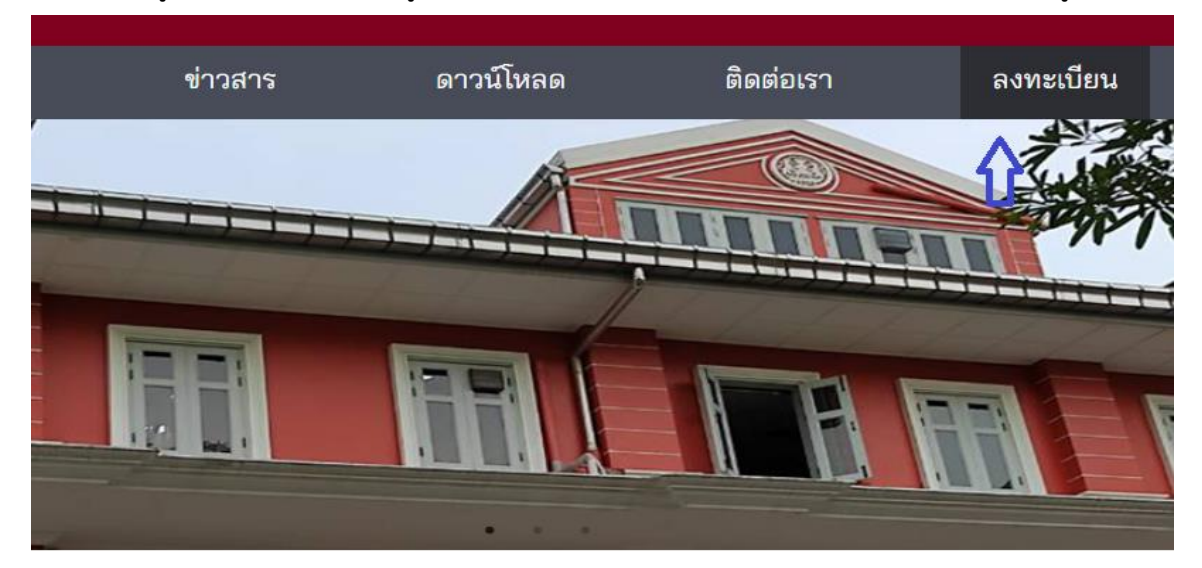

ลงทะเบียนผู้ใช้งานใหม่

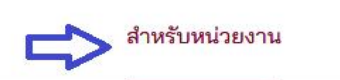

สำหรับผู้มีประวัติได้รับ พระราชทานเครื่องราชฯ

สำหรับหน่วยงาน ผู้ใช้หน่วยงานต้องการรหัสเข้าใช้งานระบบกรุณาติดต่อ สำนักทะเบียนฐานันดร หมายเลข 0-2280-9000 ต่อ 1872-1876

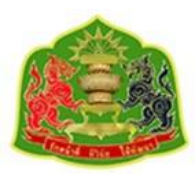

### 2. การเข้าสู่ระบบให้บริการข้อมูลการได้รับพระราชทานเครื่องราชอิสริยาภรณ์

การเข้าใช้งานระบบฯเมื่อได้รับรหัสผ่านแล้วสามารถเข้าได้ที่หน้าแรกแล้วเลือกที่ **สำหรับหน่วยงาน** ตามรูปที่ แสดงต่อไปนี

| สำหรับผู้มีประวัติการได้รับพระราชทา | านเครื่องราชฯ                                                                             |
|-------------------------------------|-------------------------------------------------------------------------------------------|
| ะจำตัวประชาชน*                      |                                                                                           |
|                                     |                                                                                           |
|                                     | ø                                                                                         |
| I'm not a robot                     | A                                                                                         |
| ia                                  | ลืมรหัสผ่าน                                                                               |
| ยืนยัน                              |                                                                                           |
| <del></del>                         |                                                                                           |
|                                     | สำหรับผู้มีประวัติการได้รับพระราชทา<br>ะจำตัวประชาชน*<br>I'm not a robot<br>หม่<br>ยืนยัน |

โดยการเข้าสู่ระบบสามารถใช้รหัสผ่านที่ได้รับจากกลุ่มงานฐานันดร ( username / password ) นำมากรอก ลงไปตามรูปที่แสดง เมื่อกรอกข้อมูลเรียบร้อยแล้วให้ กดเช็คที่ช่อง **ฉันไม่ใช่โปรแกรมอัตโนมัติ** จากนั้นกด ยืนยันจึงจะสามารถเข้าสู่ระบบได้ แต่หากเข้าไม่ได้ให้ ตรวจสอบ username หรือ password ว่าถูกต้อง หรือไม่ หากยังไม่สามารถเข้าได้ให้ติดต่อมายัง **กลุ่มงานฐานันดร** โดยสามารถดูรายละเอียดโดยเลือกที่เมนู **ติดต่อเรา** 

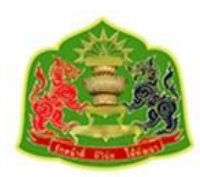

| สำหรับหน่วยงาน      | สำหรับผู้มีประวัติการได้รั | ับพระราชทาน                  | เครื่องราชฯ      |
|---------------------|----------------------------|------------------------------|------------------|
| อีเมล/เลขบัตรปร     | ะจำตัวประชาชน*             |                              |                  |
| @er                 | nail.com                   |                              |                  |
| รหัสผ่าน*           |                            |                              |                  |
|                     |                            |                              | ø                |
| ~                   | I'm not a robot            | reCAPTCHA<br>Privacy - Terms |                  |
|                     |                            |                              | ลี่แร่หัสย่าง    |
| ลงทะเบียนผู้ใช้งานใ | หม่                        |                              | DIGN & PIDTPN TI |
| ลงทะเบียนผู้ใช้งานใ | ยืนยัน                     |                              |                  |
| ลงทะเบียนผู้ใช้งานใ | หม่<br>ยืนยัน<br>หรือ      |                              |                  |

เมื่อสามารถเข้าสู่ระบบบริการข้อมูลการได้รับพระราชทานเครื่องราชอิสริยาภรณ์ได้แล้ว ผู้ใช้งาน หน่วยงานจะมีเมนูใช้งาน 4 เมนูดังที่แสดงต่อไปนี้

#### 3. เมนูหน้าแรก

เมื่อเลือกเมนูข้อมูลประวัติ หน้าจอจะแสดงข้อมูลของผู้ใช้หน่วยงานตามหนังสือขอใช้บริการที่จัดส่งมายังกลุ่ม งานฐานันดร โดยข้อมูลที่แสดงจะเป็นตามรูปต่อไปนี้

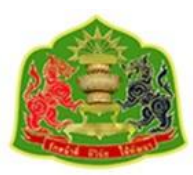

|   | หน้าแรก | ค้นหาข้อมูล | ติดต่อเรา | ข้อเสนอแนะ |
|---|---------|-------------|-----------|------------|
|   |         |             | 4         | TOTAL A    |
| - |         | TTO M       |           |            |
|   |         |             |           |            |
|   |         |             | -         |            |
|   |         |             | I I       |            |
|   | 12      |             |           |            |
|   |         |             |           |            |

# ข้อมูลส่วนตัว

| อึเมล*               | เบอร์โทรศัพท์* |
|----------------------|----------------|
| up-officer@email.com | 099999999      |
| ชื่อ*                | นามสกุล*       |
| ใตรภพ                | อินตีะนอน      |
| สถานะ                | หน่วยงาน       |
| เปิดใช้งาน           | สำนักพระราชวัง |
| ตำแหน่ง              |                |
|                      |                |

แต่ผู้ใช้ไม่สามารถแก้ไขข้อมูลตนเองได้ หากต้องการแก้ไขให้ติดต่อเจ้าหน้าที่กลุ่มงานฐานันดรเพื่อยืนยันตัวตน และขอแก้ไขข้อมูล

#### 4. เมนูค้นหาข้อมูล

ผู้ใช้งานหน่วยงานต้องการค้นหาข้อมูลประวัติการได้รับเครื่องราชอิสริยาภรณ์ของเจ้าหน้าที่ในหน่วยงานให้ เลือกที่เมนู **ค้นหาข้อมูล** ผู้ใช้งานจะได้หน้าจอตามที่แสดง โดยในหน้าจอที่แสดงนั้นจะแบ่งเป็นส่วนแสดง ข้อมูลบุคคลและตารางแสดงประวัติการได้รับพระราชทานเครื่องราชอิสิรยาภรณ์ของบุคคลนั้น ๆ

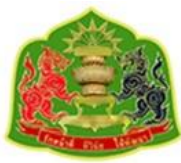

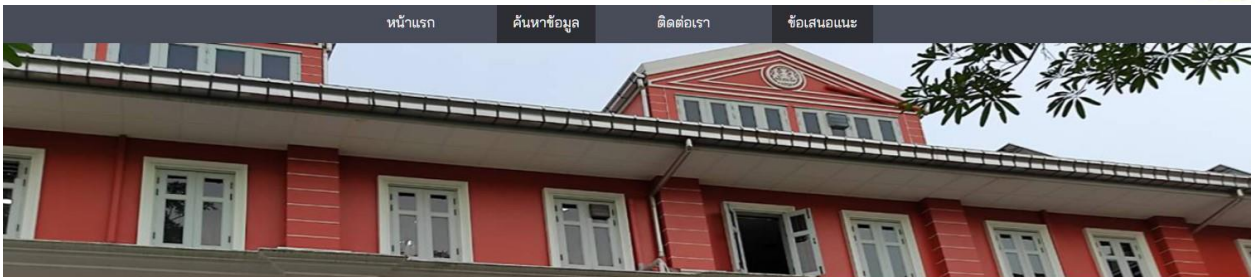

ประวัติการได้รับพระราชทานเครื่องราชอิสริยาภรณ์

|                       | เลขบัตรประชาชน* | ชื่อเครื่องราช ฯ   |         |           |                        |
|-----------------------|-----------------|--------------------|---------|-----------|------------------------|
|                       |                 | กรุณาเลือก         | $\sim$  |           |                        |
|                       | ชื่อ            | ชื่อสกุล           |         |           |                        |
|                       |                 |                    |         |           |                        |
|                       | ค้นหา           | เคลียร์ข้อมูล      |         |           |                        |
|                       |                 | ค้นหาชื่อ-สกุล     |         |           |                        |
|                       |                 |                    |         |           |                        |
| ค้นหาในตาราง          |                 |                    | 7       |           | รายการทั้งหมด 0 รายการ |
| ปิ ⇒ วันที่ ⇒ ชั้นตรา | ≑ รก.ล/ສ ≎      | ลงวันที่ ≎ เล่มที่ | \$ u./s | กลับที่ 🗘 | หน่วยงาน 🗘             |
|                       |                 |                    |         |           |                        |
|                       |                 |                    |         |           |                        |
|                       |                 |                    |         |           |                        |

และเมื่อต้องการค้นหาข้อมูลของบุคลากรในหน่วยงานให้เลือกไปที่ปุ่ม ค้นหาชื่อ-สกุล ตามรูปที่แสดง

|                               | หน้าแรก                | ค้นหาข้อมูล          | ติดต่อเรา              | ข้อเสนอแนะ                        |                                        |                               |
|-------------------------------|------------------------|----------------------|------------------------|-----------------------------------|----------------------------------------|-------------------------------|
|                               |                        |                      | A                      |                                   | The second                             |                               |
|                               |                        |                      |                        |                                   | A WAY                                  | TIN                           |
|                               |                        |                      | TÍT                    |                                   |                                        |                               |
|                               | ประวัติการได้          | ้รับพระราช           | ชทานเครื่องร           | าชอิสริยาภรณ์                     |                                        |                               |
|                               | เลขบัตรประชาชน         |                      | ชื่อเครื่องราช ฯ       |                                   |                                        |                               |
|                               | ชื่อ                   |                      | กรุณาเลือก<br>ชื่อสกุล | ~                                 |                                        |                               |
|                               |                        | ค้นหา                | เคลียร์ชัง             | อมูล                              | าาข้อนอให้                             |                               |
| 🗢 ดันหาในตาราง                |                        | Auv                  | า เอย-ดปุ่ย            | เลือกที่ปุ่ม <b>ค้นห</b> า        | าชื่อ-สกุล                             |                               |
| ปิ≎ วันที่≎ ตรา ≎ รถ.ต ≎ ต. เ | ≎ เล่มที่ ≎ น. ≎ ลำดับ | ที่ 💠 เลขบัตรประชาชน | ⇒ ชื่อ ≎ นามสกุล ≎     | วันที่ไม่ได้รับ 🗧 เลขที่หนังสือ 🗦 | วันที่จ่าย 🗧 เลขที่หนังสือ 😂 วันที่คืน | ≎ เลขที่คืน ¢ เลขที่ใบเสร็จ ¢ |
|                               |                        |                      | ไม่มีข้อมูล            |                                   |                                        |                               |

และเมื่อเลือกที่ปุ่ม **ค้นหาชื่อ-สกุล** แล้วจะได้หน้าจอช่วยค้นหาตามที่แสดงด้านล่าง โดยผู้ใช้งานจะใช้หน้าจอนี้ ในการค้นหาข้อมูลการได้รับพระราชทานเครื่องราชฯ โดยสามารถหาจาก หมายเลขบัตรประจำตัวประชาชน,

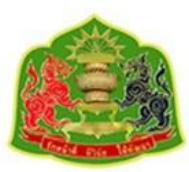

ชื่อ หรือนามสกุล และเมื่อกรอกข้อมูลที่ต้องการค้นหาเรียบร้อยให้ทำการ กดปุ่ม **ค้นหา** ก็จะปรากฏรายชื่อ ทั้งหมดที่ตรงกับข้อมูลที่ใส่ในช่องค้นหา ซึ่งจะมีอยู่หลายหน้าจอตามที่แสดง

|                                                        |                     |                           | ค้นหา                   | ชื่อ-สกุล       |    | ×                            |
|--------------------------------------------------------|---------------------|---------------------------|-------------------------|-----------------|----|------------------------------|
|                                                        | เลขประจำตัวประชาชน  |                           |                         |                 |    |                              |
|                                                        |                     |                           |                         |                 |    |                              |
|                                                        | ชื่อ                |                           |                         | นามสกุล         |    |                              |
|                                                        | สมาน                |                           |                         | ନ୍              |    |                              |
|                                                        |                     |                           | ค้เ                     | เหา             |    |                              |
| สถานะ                                                  | ≎ เลขบัตรประชาชน ≎ิ | คำนำหน้า 🗘                | ชื่อ                    | นามสกุล         | \$ | หน่วยงาน 🗘                   |
| 🛞 ไม่ทราบสถานะ                                         |                     | นาย                       | สมาน                    | Р;              |    | ผู้ช่วยผู้ใหญ่บ้านฝ่ายปกครอง |
| 🛞 ไม่พรามสถามะ                                         |                     |                           |                         |                 |    |                              |
|                                                        |                     | นาง                       | สมาน                    | ۵.<br>۱۳        |    |                              |
| 🛞 ไม่ทราบสถานะ                                         |                     | นาง<br>นาย                | สมาน<br>สมาน            | م<br>لام<br>ا   |    | กระทรวงกลาโหม                |
| <ul> <li>ไม่ทราบสถานะ</li> <li>ไม่ทราบสถานะ</li> </ul> |                     | นาง<br>นาย<br>ไม่มีข้อมูล | สมาน<br>สมาน<br>สมานชัย | بر:<br>ر:<br>ر: |    | กระทรวงกลาโหม<br>กองทัพบก    |

้จากนั้นเมื่อผู้ใช้งานเลือกรายการ/บุคคลที่สนใจจากตารางผลลัพธ์ที่ค้นหา ข้อมูลของบุคคลนั้นๆก็จะถูกนำขึ้นแสดง ยังหน้าจอหลักพร้อมประวัติการได้รับพระราชทานเครื่องราชฯ ดังรูปที่แสดงต่อไปนี้

|      |              |                         | ป      | ระวั | ัติกา      | รได้  | <b>้</b> เรับท | เระราชเ        | า         | นเค       | รื่องราช      | เอิสริย      | าภร       | าณ์            |             |                 |            |                     |                  |
|------|--------------|-------------------------|--------|------|------------|-------|----------------|----------------|-----------|-----------|---------------|--------------|-----------|----------------|-------------|-----------------|------------|---------------------|------------------|
|      |              |                         |        | เล   | ขบัตรปร    | ะชาชน |                |                | ชื่อเด    | ครื่องราช | ન             |              |           |                |             |                 |            |                     |                  |
|      |              |                         |        |      | :          |       |                | กรุ            | รุณาเลือก |           | ~             |              |           |                |             |                 |            |                     |                  |
|      |              |                         |        | ซี่ย | ชื่อ       |       |                |                | ชื่อส     | เกุล      |               |              |           |                |             |                 |            |                     |                  |
|      |              |                         |        |      | สมาน       |       |                | ٥              | ų.        |           |               | 0            |           |                |             |                 |            |                     |                  |
|      |              |                         |        |      |            |       | ค้นหา          |                |           |           | เคลียร์ข้อมูล |              |           |                |             |                 |            |                     |                  |
|      |              |                         |        |      |            |       |                | ค้นหาชื่       | อ-สกุ     | ຸາຸລ      |               |              |           |                |             |                 |            |                     |                  |
| Ŧ    | ล้นหาในตาราง |                         |        |      |            |       |                |                |           |           |               |              |           |                |             |                 |            |                     |                  |
| ป    | วันที่ 🗘     | ตรา \$                  | รก.ล 🗘 | n. ¢ | เล่มที่ \$ | u. ¢  | ลำดับที่ \$    | เลขบัตรประชาชา | ı \$      | ชื่อ 🗘    | นามสกุล       | \$ วันที่ไม่ | រีได้รับ≎ | เลขที่หนังสือ‡ | วันที่จ่าย≎ | เลขที่หนังสือ 🗘 | วันที่คืน≎ | เลขที่คื <b>น</b> ‡ | เลขที่ใบเสร็จ \$ |
| 2551 | 25 ก.พ. 2552 | เหรียญเงินดิเรกคุณาภรณ์ | 126    | 21   | 0          | 12    | 431            | 5              | ?         | สมาน      | ą             |              |           |                |             |                 |            |                     |                  |
|      |              |                         |        |      |            |       |                |                |           |           |               |              |           |                |             |                 | < 1        |                     | 10 / หน้า \vee   |

ประวัติการได้รับพระราชทานเครื่องราชอิสริยาภรณ์ที่แสดงจะเรียงลำดับตามปีจากน้อยไปมากซึ่งผู้ใช้งาน สามารถทำการจัดเรียงจากมากไปน้อยหรือน้อยไปมากตามรูปที่แสดงต่อไปนี้

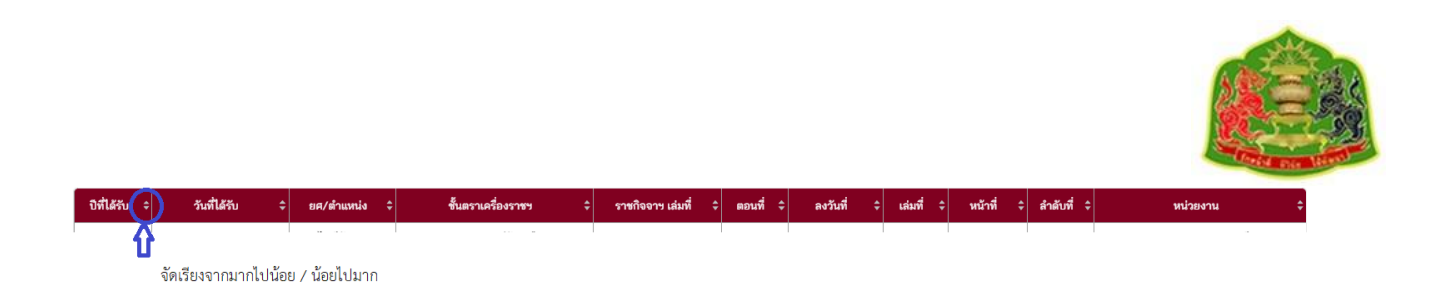

และผู้ใช้งานสามารถเลือกค้นหาด้วย smart search ตามรูปที่แสดง โดยผู้ใช้งานสามารถเลือกเรื่องค้นหา เฉพาะหมวดหมู่ที่ต้องการเท่านั้น

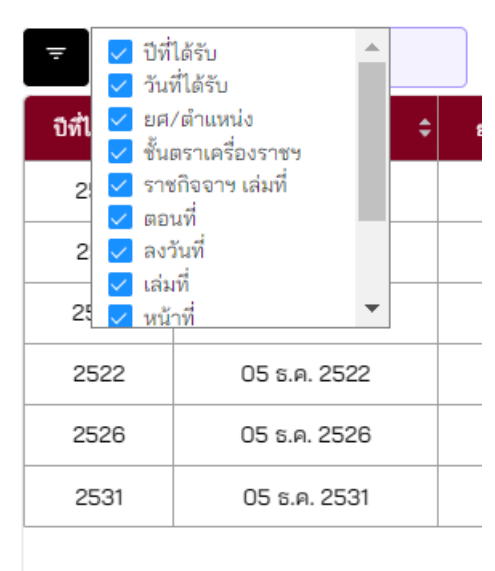

และผู้ใช้งานสามารถที่จะจัดการรูปแบบแสดงรายการบนหน้าจอให้มีการแสดงจำนวนประวัติการได้รับ พระราชทานเครื่องราชอิสริยาภรณ์ว่าต้องการให้แสดงจำนวนกี่รายการต่อ 1 หน้าจอโดยกำหนดที่มุมขวาล่าง ตามที่แสดงโดยน้อยสุดที่ 5 รายการต่อหน้าจอ หรือมากสุดที่ 100 รายการต่อหน้าจอตามรูปที่แสดง

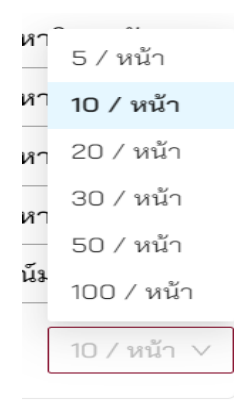

อย่างไรก็ดีข้อมูลที่ค้นหาและแสดงไม่สามารถทำการแก้ไขหรือปรับปรุงได้แต่อย่างใด หากผู้ใช้งานต้องการ แก้ไขหรือปรับปรุงต้องติดต่อมายังกลุ่มงานฐานันดร

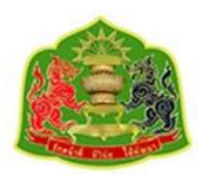

#### 5. เมนูติดต่อเรา

ในกรณีที่ผู้ใช้งานต้องการติดต่อหรือเดินทางมาที่หน่วยงานกลุ่มงานฐานันดร สามารถเข้าไปดูข้อมูลได้ที่เมนู **ติดต่อเรา** โดยในหน้าจอจะให้ข้อมูลหมายเลขโทรศัพท์และหมายเลขโทรสาร อีเมล และแผนที่ซึ่งผู้ใช้งาน สามารถนำทางมายังหน่วยงาน ตามรูปที่แสดง

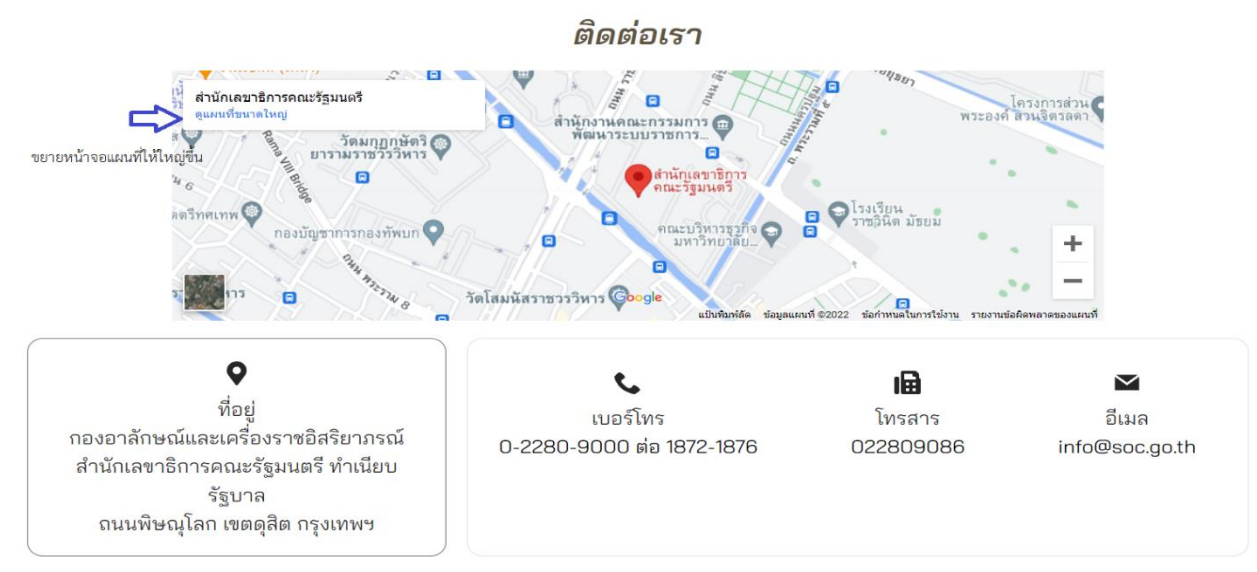

ในกรณีที่ผู้ใช้งานต้องการขยายแผนที่ให้ใหญ่ขึ้นหรือต้องการใช้แผนที่นำทางในโทรศัพท์เคลื่อนที่สามารถกดที่ ดูแผนที่ขนาดใหญ่ตามรูปที่แสดงด้านบน

#### 6. เมนูข้อเสนอแนะ

กรณีที่ทางผู้ใช้งานต้องการจะติดต่อหรือมีข้อเสนอแนะถึงกลุ่มงานฐานันดรสามารถเข้าไปที่เมนู **ข้อเสนอแนะ** โดยเมื่อกดเลือกเมนูข้อเสนอแนะ จะแสดงหน้าจอดังต่อไปนี้

|   |              | น้ | เ้วข้อ <b>∗</b> |                    |     |
|---|--------------|----|-----------------|--------------------|-----|
|   |              |    |                 |                    |     |
|   |              | s  | ายละเอียด*      |                    |     |
|   |              |    |                 |                    |     |
|   |              |    |                 |                    |     |
|   |              | Ĭ  | สร้าง           | เคลียร์ข้อมูล      |     |
| Ŧ | ค้นหาในตาราง |    |                 |                    |     |
|   | สถานะ        | ¢  | หัวข้อ          | \$<br>อัพเดทล่าสุด | ÷ 🌣 |
|   |              |    |                 |                    |     |
|   |              |    |                 |                    |     |
|   |              |    |                 |                    |     |
|   |              |    |                 |                    |     |

ข้อเสนอแนะ

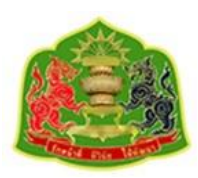

เมื่อผู้ใช้งานมีข้อเสนอแนะที่ต้องการแจ้งหน่วยงานให้ทราบ สามารถพิมพ์ลงในช่องหัวข้อและรายละเอียด จากนั้นให้เลือกที่ปุ่ม **สร้าง** ก็จะมีข้อเสนอแนะส่งไปยังกลุ่มงานฐานันดรจากนั้นรายการที่เสนอแนะจะบันทึก ลงในตารางตามรูปที่แสดง

|                              | หัวข้อ*<br>รายละเอียด* |               |                |                                                                      |
|------------------------------|------------------------|---------------|----------------|----------------------------------------------------------------------|
| ≂ ค้นหาในตาราง               | สร้าง                  | เคลียร์ข้อมูล |                | องการจะดูข้อเสนอ<br>ายการที่เราจัดส่งไป<br>ที่สัญลักษณ์รูป <b>ตา</b> |
| สถานะ 💠                      | หัวข้อ                 | ¢ i           | อัพเดทล่าสุด 🗘 | *                                                                    |
| ดำเนินการ                    | รบกวนตรวจสอบข้อมูล     | 26-           | 05-2565 01:43  | 0                                                                    |
| 飰 รายการที่ถูกบันทึกไว้เมื่อ | ลือกปุ่ม สร้าง         |               | < 1 >          | 10 / หน้า ∨                                                          |

ข้อเสนอแนะ

ซึ่งหากผู้ใช้งานต้องการจะดูข้อเสนอแนะที่ตนเองบันทึกไว้สามารถกดเลือกที่สัญลักษณ์ รูป ดวงตา ที่ด้านขวา ของข้อเสนอแนะที่ต้องการจะดู ผู้ใช้งานก็จะได้หน้าจอตามที่แสดงด้านล่างโดยข้อเสนอแนะของผู้ใช้งานจะ เป็นแถบสีเขียวและหากมีการตอบกลับจากเจ้าหน้าที่ ข้อความของเจ้าหน้าที่จะอยู่ในแถบสีเหลือง โดยหาก ข้อเสนอแนะนั้นๆเสร็จสิ้น เจ้าหน้าที่จะปิดข้อเสนอแนะ จะมีตัวหนังสือ (ปิดข้อเสนอแนะ) ซึ่งจะแสดงตามรูป ด้านล่าง แต่หากข้อเสนอแนะนั้นยังไม่สมบูรณ์ เจ้าหน้าที่จะยังไม่ปิดข้อเสนอแนะนั้น ๆ และจะไม่มีตัวหนังสือ (ปิดข้อเสนอแนะนั้น

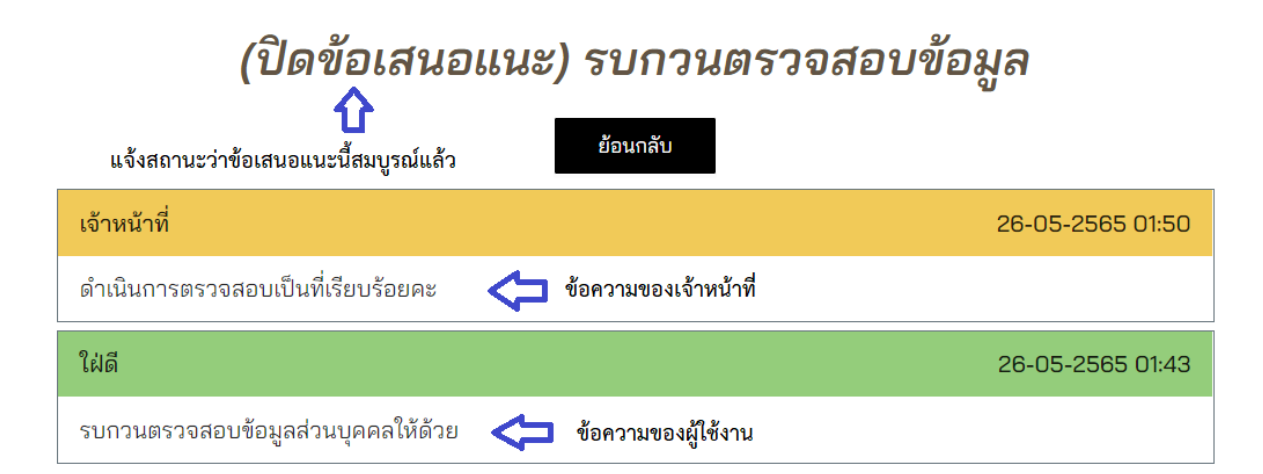

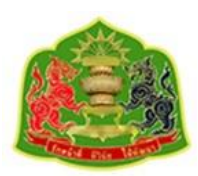

#### 7. การออกจากระบบ

เมื่อผู้ใช้งานได้ใช้งานระบบเรียบร้อยแล้วและต้องการออกจากระบบให้กดที่ ออกจากระบบ ตามรูปที่แสดง ผู้ใช้งานจะสามารถออกจากระบบได้

|         |                  |           |            |      | 🕘 ມະທາ ກ | ลิ่นสร 🕛 ออกจากระบบ |
|---------|------------------|-----------|------------|------|----------|---------------------|
| หน้าแรก | ค้นหาข้อมูล      | ติดต่อเรา | ข้อเสนอแนะ |      |          |                     |
|         |                  | A         |            |      |          |                     |
|         |                  |           |            | WWW. | TIN      | กดเลือกออกจากระบบ   |
|         | and the state of | I         |            |      |          |                     |
|         |                  |           |            | REF  |          | R                   |

## ข้อมูลส่วนตัว

| 09999999999    |
|----------------|
| ามสกุล*        |
|                |
| อินดีะนอน      |
| น่วยงาน        |
| สำนักพระราชวัง |
|                |
|                |

#### 8. วิธีการแก้ไขกรณีลืมรหัสผ่าน

กรณีที่ลืมรหัสผ่านเข้าสู่ระบบไม่สามารถใช้งานได้ ให้ผู้ใช้งานหน่วยงานติดต่อมายัง **กลุ่มงานฐานันดร** เพื่อขอ แก้ไขรหัสผ่าน ทั้งนี้กรณีของผู้ใช้งานระบบแบบหน่วยงาน จะไม่อนุญาตให้ผู้ใช้งานแก้ไขรหัสผ่านเองแต่อย่าง ใดทั้งสิ้น